## Návod – Přihlášení na přednášku (akci) v portálu JOBS PEF

## Přihlášení na portál JOBS

Přihlaste se se na portál JOBS <u>https://jobs.pef.czu.cz/</u> (*Přihlášení* v menu, nebo ve widgetu v pravém sloupci na hlavní stránce).

Do pole pro přihlašovací jméno vyplňte váš login (ve formátu *xname101*) a heslo (stejné jako při přihlašování do UIS).

Pozn.: Pokud se na portál JOBS přihlašujete poprvé, bude vám uživatelský profil vytvořen automaticky, musíte jen odsouhlasit podmínky registrace.

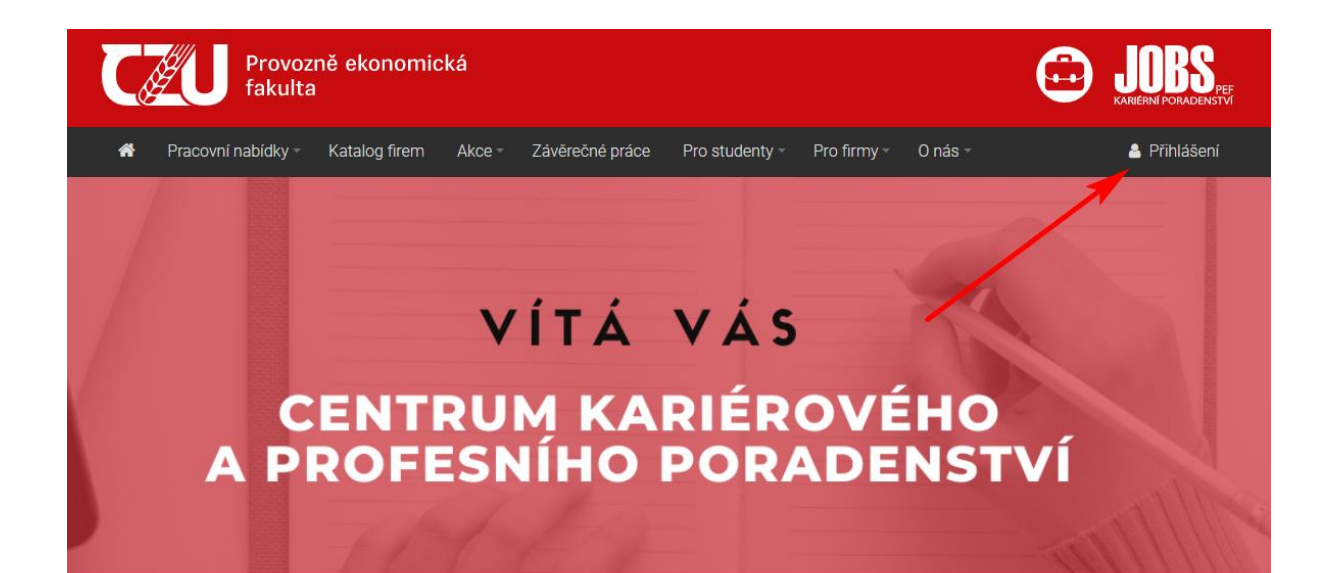

| Nejnovější pracovní nabídky                                                                                                    | Obor                                                                                                    |
|----------------------------------------------------------------------------------------------------|----------------------------------------------------------------------------------------------------|
| Vychovatel/ka pro dětské pobyty s ubytováním<br>Star Line - školy v přírodě, s.r.o.<br>Jsme cestovní kancelář zabývající se dětskou rekreací s bohatým programem a<br>nové partáky, kteří dokážou vytvořit přátelskou atmosféru tábora, příznivé sociál | nezáleží •<br>Zveřejněno<br>aktivity, Hledáme mezi sebe<br>ní klima. Dokážou si získat                                                   |
| děti a umí navodit atmosféru vzájemné důvěry. Je komunikativní. Má pozitivní vz<br>ODBORNÝ REFERENT CALL CENTRA<br>VZP ČR<br>Rozdáváte rádi dobré rady a jste nápomocní? Na naši telefonickou linku do Prah<br>referenta call centra.                   | tah k dět<br>9.2.2023<br>y právě shánime odborného<br>Studenti ČZU se mohou přihlašovat svým<br>uživatelským iménem a heslem jako do UIS |
| Nejnovější brigády                                                                                                    | Nová registrace firmy.     Nová registrace studenta     Přihlásit se                                                                     |
| La construction de la construction                                                                                                    |                                                                                                    |

## Přihlášení na přednášku v portálu JOBS

Přihlašte se na přednášku nebo jinou akci portálu JOBS. Přednášky najdete v menu *Akce / Kalendář akcí* (<u>https://jobs.pef.czu.cz/kalendar-akci</u>). Přednášku si můžete vybrat v sekci *Přednášky a workshopy* (v průběhu semestru budou přidávána další témata přednášek).

Kliknutím na zvolenou přednášku nebo akci zobrazíte její detail. Dole na stránce s popisem přednášky najdete tlačítko *Přihlásit se*. Po přihlášení vám přijde notifikační email s potvrzením.

| Provozně ekonomic<br>fakulta                                                                                    | :ká                                                        |                          | C                       | <b>JOBS</b>   |
|----------------------------------------------------------------------------------------------------|------------------------------------------------------------|--------------------------|-------------------------|---------------|
| A Pracovní nabídky - Katalog firem                                                                              | Akce – Závěrečné práce F                                   | Pro studenty – Pro firmy | - O nás - 🖂 Moje        | zprávy 💄      |
| Kalendář akcí                                                                                                   | Kalendář akcí<br>Veletrh pracovních příležitostí<br>Archiv |                          | <b>Obor</b><br>nezáleží | Ţ             |
| Přednášky a workshopy                                                                                           |                                                            |                          | Zveřejněno              |               |
| Peníze nebo život? Naše věčná dilema                                                                            |                                                            |                          | kdykoliv                | •             |
| 22. 2. 2023 • E155<br>Zveme vás na přednášku Oldřicha Turnera, obla<br>hovořit na téma finanční kompetentnosti. | stního ředitele společnosti Vaše budo                      | oucnost, který bude      |                         | Hledat pozici |
| Uzraj u zdroje! Jak chutná práce pro za                                                                         | žeš chlubit (nejen)                                        | Partneři VPP 2023        |                         |               |
| v hospodě?<br>23. 2. 2023 – C14<br>Dělišto sa dozvědět v rámci Velatrku pracovních                              | nžiložitasti 2022 viso o možnostosh r                      | araasunika unlateäel v   |                         |               |
| Přihlášení                                                                                                    |                                                            |                          |                         |               |
| <ul> <li>Přihlášení do: 21.2.2023</li> <li>Odhlášení do: 21.2.2023</li> <li>Přihlášení je vyžadováno</li> </ul> | o Kapacita: 30<br>o Obsazeno: 3                            | míst<br>míst             |                         |               |
| Přihlásit se                                                                                                    |                                                            |                          |                         |               |

Pozor - kapacita míst pro přednášku je omezena, je potřeba se přihlásit včas.

Seznam přednášek a akcí na které jste přihlášen(a) naleznete v menu pod vaším emailem (*Moje akce a přednášky*).

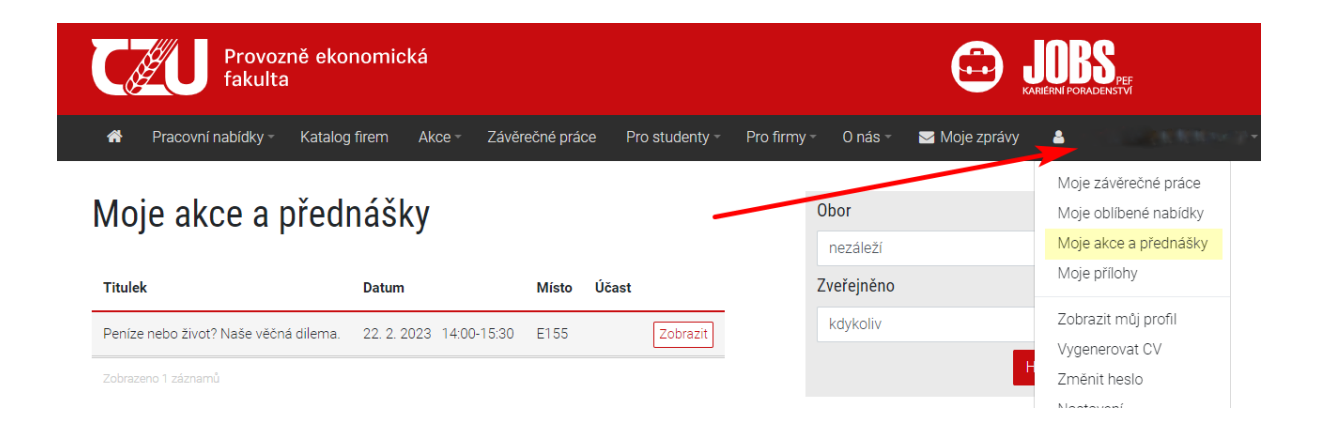

## Potvrzení účasti na přednášce

Absolvujte přednášku – nezapomeňte si vzít svůj ISIC, aby byla vaše účast zaznamenána. Po zpracování docházky na přednášku se v sekci *Moje akce a přednášky* objeví potvrzení účasti na přednášce.

Povinnost je absolvovat jednu přednášku nebo akci na portálu JOBS. Další povinností pak bude přes portál JOBS odevzdat Zápočtový list o absolvování praxe.